## Clear cache & cookies

When you use a browser, like Chrome, it saves some information from websites in its cache and cookies. Clearing them fixes certain problems, like loading or formatting issues on sites.

| Computer | Android | iPhone & iPad |
|----------|---------|---------------|
|----------|---------|---------------|

## In Chrome

- 1. On your computer, open Chrome.
- 2. At the top right, click More  $\therefore$  Delete browsing data.
- 3. Select **Advanced** at the top of the window.
- 4. Choose Time Range > All time.
- 5. Check the boxes for **Cookies and other site data** and **Cached images and files** *be sure all other boxes are unchecked*.
- 6. Click Delete data.
- It is recommended to close the browser completely for the changes to take effect. Click the X at the top right corner to close the browser. After the browser closes completely, click to open it again and continue working.

Computer Android iPhone & iPad

## In the Chrome app

- 1. On your Android device, open Chrome 🧿.
- 2. Tap More \*\*\* > Delete browsing data.
- 3. Tap More options >.
- 4. At the top of the window, select Time Range > All Time.
- 5. Check the box next to **Cookies and Site Data** and **Cached Images and Files** be sure all other boxes are unchecked.
- 6. Tap **Delete Data**.
- 7. If prompted, choose whether to delete date from specific sites.
- 8. Tap Delete.

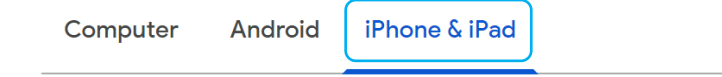

## In the Chrome app

- 1. On your iPhone or iPad, open Chrome 🧿.
- 2. Tap More \*\*\* > Delete Browsing Data.
- 3. Select Time Range > **All Time**.
- 4. Make sure there's a check mark next to Cookies, Site Data and Cached Images and Files.
- 5. Tap Delete Browsing Data.
- 6. In the popup window, tap **Delete Browsing Data**.
- 7. When finished, tap **Done** at the top right.